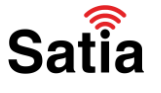

**<u>Satia.co</u> - اینترنت پرسرعت ساتیا** 

برای پیکربندی مودم دی لینک مدل 2790U مراحل زیر را به ترتیب انجام دهید:

۱۰ مرور گر خود را باز کرده و با نوشتن آدرس ۱۹۲٬۱۶۸٬۱٫۱ وارد صفحه لاگین مودم شوید.

۲- با وارد کردن نام کاربری و کلمه عبور(به صورت پیشفرض هر دو admin هستند) وارد محیط پیکربندی مودم شوید.

| D-Link   |                                          |                                            |     |
|----------|------------------------------------------|--------------------------------------------|-----|
| LOCIN    | Username : Isfm<br>Password : •••<br>Rem | n 💙<br>••<br>ember my login info.<br>Login |     |
| WIRELESS | _                                        |                                            | Sat |

۳- پس از ورود، تب (زبانه) Setup را انتخاب و روی دکمه Setup Wizard کلیک کنید تا فرآیند پیکربندی مودم آغاز شود.

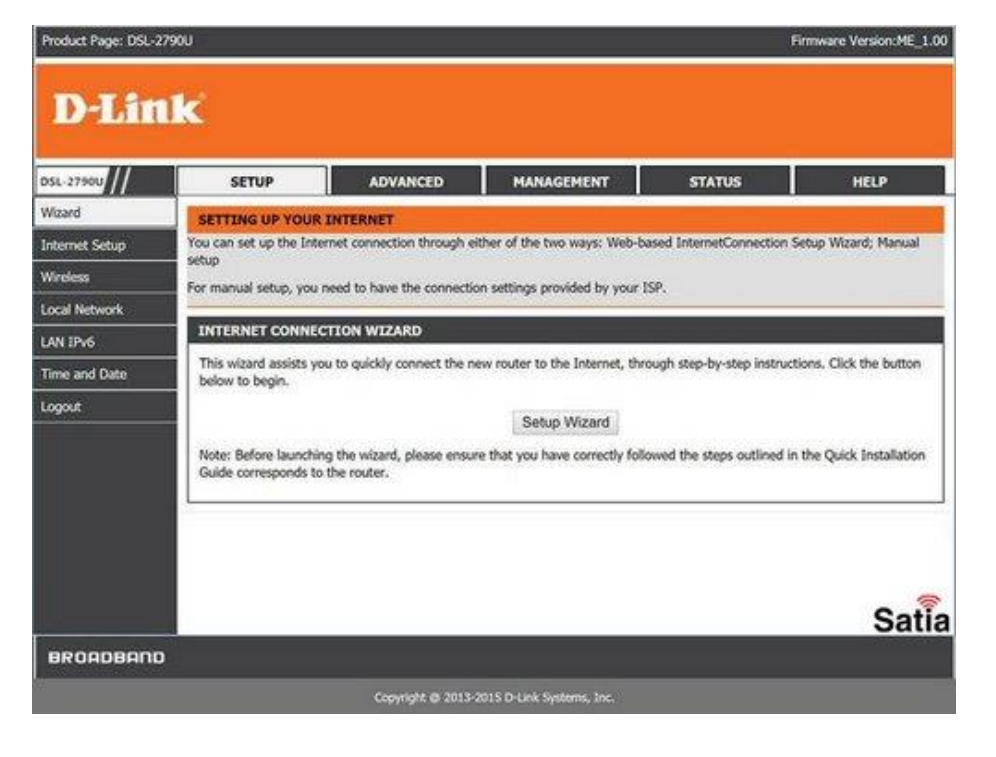

راهنمای کامل مودمهای ADSL و TD-LTE را در سایت ساتیا ببینید <u>satia.co/modem</u>

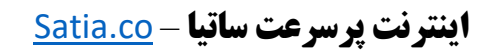

۴- با انجام ۵ مرحله پیش رو کانفیگ مودم شما انجام خواهد شد.

| WELCOME TO SETUP          | WIZARD                                                              |  |
|---------------------------|---------------------------------------------------------------------|--|
| This wizard guides you to | configure your new router and connect to the Internet step by step. |  |
|                           | Step 1 : Set Time and Date                                          |  |
|                           | Step 2 : Setup Internet Connection                                  |  |
|                           | <ul> <li>Step 3 : Configure Wireless Network</li> </ul>             |  |
|                           | Step 4 : Set password                                               |  |
|                           | Step 5 : Completed and Quit                                         |  |
|                           | Next Cancel                                                         |  |

Satia

۵- در نخستین گام لازم است تا تاریخ و ساعت مودم را تنظیم نمایید. به این منظور همانند تصویر منطقه زمانی را تهران و تیک Automatically adjust clock for daylight saving changes را بزنید. سپس روی دکمه Next کلیک کنید.

| With the time configuration function, y<br>this page, you can set the time zone to | 2 can co<br>hat you ar | nfigu<br>e in a | ne, u<br>nd s | pdate,<br>et the | and n<br>setwo | naintair<br>rk time | the c<br>proto | correct ti<br>col (NTP | me of<br>') serv | the int<br>er. You | ernal :<br>i can a | system clock. In<br>also configure |
|------------------------------------------------------------------------------------|------------------------|-----------------|---------------|------------------|----------------|---------------------|----------------|------------------------|------------------|--------------------|--------------------|------------------------------------|
| TIME SETTING                                                                       | the onne               | u nec           | 6.53          | rγ.              |                |                     |                |                        |                  |                    |                    |                                    |
| ×                                                                                  | Automat                | ically          | y syn         | nchror           | ize v          | with In             | terne          | t time s               | erve             |                    |                    |                                    |
| Primary NTP time server:                                                           | ntp1.dlir              | k.co            | m             |                  |                |                     |                |                        |                  |                    |                    |                                    |
| Secondary NTP time server:                                                         |                        |                 |               |                  |                |                     |                |                        |                  |                    |                    |                                    |
| Manual setup time:                                                                 | 2012 Yo                | ar (            | )5            | Moo              | 23             | Day                 | 00             | Hour                   | 07               | Min                | 12                 | Sec                                |
| Time Zone:                                                                         | (GMT+03                | (30) T          | ehrar         | 6                |                |                     |                |                        |                  |                    | •                  |                                    |
|                                                                                    | Automat                | tically         | y ad          | just cl          | ock f          | or day              | ight :         | saving                 | hang             | es                 |                    |                                    |
| 122.0                                                                              | 2000 Ye                | ar (            | 14            | Mon              | 01             | Day                 | 02             | Hour                   | 00               | Min                | 00                 | Sec                                |
| Daylight Saving Start:                                                             | A                      |                 | . n.          | Mon              | 01             | Day                 | 02             | Hour                   | 00               | Min                | 00                 | Sec                                |
| Daylight Saving Start:<br>Daylight Saving End:                                     | 2000 Ye                | ar (            | 19            | Present.         | 14.4           | 1                   |                |                        |                  |                    |                    | 12.                                |

راهنمای کامل مودمهای ADSL و TD-LTE را در سایت ساتیا ببینید satia.co/modem

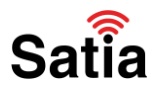

**اینترنت پرسرعت ساتیا - Satia.co** 

۶- در صفحه جدید بایستی نوع اینترنت و تنظیمات مربوط به آن را وارد کنید. ابتدا نوع اینترنت در قسمت WAN Access Type را DSL انتخاب کنید. در قسمتهای بعدی مطابق تصویر، تنظیمات را انجام دهید. در باکس پایین صفحه PPPOE PPPOA لازم است تا شماره تلفن ADSL خود را در بخش Username و کلمه عبوری که از طرف ارائه دهنده اینترنت برای شما ارسال شده را در بخش Password وارد نمایید. در انتها با کلیک روی دکمه Next وارد مرحله بعدی شوید.

| (19)E. 03(27900                                                                                                    | Firmware Version:Mb                       |
|----------------------------------------------------------------------------------------------------|-------------------------------------------|
| .Timle                                                                                                    |                                           |
|                                                                                                    |                                           |
|                                                                                                    |                                           |
| STEP 2: SETUP INTERNET CONNECTION 3 4 5<br>If you want to change WAN access hore, you can click on "Ethernet" or "DSI"       |                                           |
| note : If you select the WAN access type, if et all card an externet of but it                                               |                                           |
| When search available PVC, according to different condition, need the time is diffe                                          | rentl                                     |
| WAN Access Type : Ethernet * DSL                                                                                             |                                           |
|                                                                                                    |                                           |
| Please select your ISP (Internet Service Provider) from the list below.                                                      |                                           |
| Protocol : PPPoE *                                                                                                    |                                           |
| Encapsulation Mode: LLC •                                                                                                    |                                           |
| VPI: 0 (0-255)                                                                                                    |                                           |
| VCI : 35 (32-65535)                                                                                                    |                                           |
| Search Available PVC : Scan                                                                                                  |                                           |
|                                                                                                    |                                           |
| PODAE DIRAA                                                                                                    |                                           |
| PPPUL PPPUA                                                                                                    |                                           |
| Please enter the user name and password provided by your internet service provider (<br>sensitive. Click "Next" to continue. | (ISP). Note that the information is case- |
| Username :                                                                                                    |                                           |
| Password :                                                                                                    | 5                                         |
| Confirm Password :                                                                                                    | চ                                         |
|                                                                                                    |                                           |
| Back Next Cancel                                                                                                    | Sa                                        |
|                                                                                                    | 58                                        |
| DADBAND                                                                                                    |                                           |

راهنمای کامل مودمهای ADSL و TD-LTE را در سایت ساتیا ببینید <u>satia.co/modem</u>

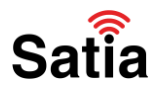

**اینترنت پرسرعت ساتیا - <u>Satia.co</u>** 

۲- در این مرحله بایستی تنظیمات مربوط به شبکه وای فای مودم خود را انجام دهید که شامل نامگذاری روی
 مودم، مخفی کردن نام مودم و رمزگذاری رو آن می شود.

| STEP 3: CONFIG                                 | URE WIRELESS NETWORK                                              | 4-5                                                                          |                                                                   | - 22   |
|------------------------------------------------|-------------------------------------------------------------------|------------------------------------------------------------------------------|-------------------------------------------------------------------|--------|
| The wireless network network.                  | k is enabled by default. You ca                                   | n deselect it to disable it and click "                                      | Next" to skip the configuration of win                            | eless  |
|                                                | Enable Your Wireless N                                            | etwork : 🗹                                                                   |                                                                   |        |
| For security concern<br>network that can be    | s, it is highly recommended to<br>easily recognized by wireless o | change the pre-configured network<br>lients.                                 | name. Please set a name for your w                                | reless |
|                                                | Wireless Network Name                                             | (SSID): Satia                                                                |                                                                   |        |
| If you select "Visible network is hidden ar    | ", the SSID of your wireless ne<br>nd users need to manually ente | twork can be found by wireless clien<br>r the SSID in order to connect to yo | nts. If you select "Invisible", your win<br>our wireless network. | eless  |
|                                                | Visibility                                                        | Status : 🛞 Visible 🔾 Invisible                                               |                                                                   |        |
| In order to protect y<br>following wireless ne | our network from hackers and<br>etwork security settings.         | unauthorized users, you are highly                                           | recommended to select one of the                                  |        |
| Non                                            | 0                                                                 | Security Level                                                               | Best                                                              |        |
| 🔾 None                                         | O WEP                                                             | O WPA-PSK                                                                    | * WPA2-PSK                                                        |        |
| Security<br>Select this                        | Mode:WPA2-PSK<br>option if your wireless adapter                  | s support WPA2-PSK.                                                          |                                                                   |        |
| Please enter your wi                           | ineless security key:                                             |                                                                              |                                                                   |        |
|                                                | WPA2 Pre-Shar                                                     | ed Key :                                                                     | 9                                                                 |        |
| Note: Please enter                             | (8-63 characters, su<br>the same key on your wireless             | ch as a~z, A~Z, or 0~9, i.e. '96For<br>clients to enable proper wireless co  | tress123&')<br>mection.                                           |        |
|                                                | 9                                                                 | and the second                                                               |                                                                   |        |

با زدن تیک Enable Your Wireless Network شبکه وای شما فعال می شود. سپس در بخش SSID می توانید نام مودم خود را تغییر دهید. هنگام جستجو شبکه وای فای مودم شما با این نام نمایش داده می شود. در بخش Visibility Status می توانید انتخاب کنید نام وای فای شما در لیست جستجوی وای فای نمایش داده شود یا خیر. با انتخاب Visible نام وای فای نمایش داده خواهد شد.

در مطلب مخفی کردن نام مودم و اتصال به آن نحوه اتصال به شبکههای مخفی را شرح دادیم.

در بخش نهایی که مربوط به رمزگذاری روی فای وای مودم است گزینه WPA2-PSK را برای حداکثر امنیت انتخاب و در باکس WPA2 Pre-Shared Key کلمه عبور خود را وارد نمایید. در انتها روی دکمه Next کلیک کنید.

راهنمای کامل مودمهای ADSL و TD-LTE را در سایت ساتیا ببینید satia.co/modem

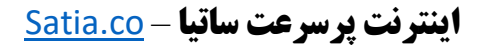

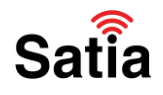

۸- در گام بعدی می توانید نام ورود به صفحه تنظیمات مودم را تغییر دهید. در صورتی که تمایل به تغییر آن ندارید روی دکمه Skip کلیک کنید.

| and the set of the set of the set |                      |                   |                 |  |
|----------------------------------------------------------------------------------------------------|----------------------|-------------------|-----------------|--|
| STEP 4: ACCOUNT PASSWORD                                                                                                    | 5                    |                   |                 |  |
| Use the fields below to change or creat                                                                                                    | e passwords. Note: F | Password cannot o | ontain a space. |  |
| ACCOUNT DACCHORD                                                                                                    |                      |                   |                 |  |
| ACCOUNTPASSWORD                                                                                                    | -                    |                   |                 |  |
| U C                                                                                                    | Isername: Jadmin     | - 10              |                 |  |
| Current                                                                                                    | Password:            |                   |                 |  |
| New F                                                                                                    | Password:            | (9)               |                 |  |
| Confirm I                                                                                                    | Password:            | ٢                 |                 |  |
|                                                                                                    |                      |                   |                 |  |

۹- در صفحه آخر به شما خلاصهای از تغییرات اعمال شده را نشان میدهد. با کلیک روی دکمه Apply مودم شما ری استارت، تغییرات اعمال و شما به اینترنت متصل خواهید شد.

| STEP 5: COMPLETED AND RESTART                                                                                            |                                                                                                    |
|----------------------------------------------------------------------------------------------------|----------------------------------------------------------------------------------------------------|
| The setup is complete. Click "Back" to review or modify the                                                              | e settings.                                                                                                    |
| If the Internet connection does not work, try the Setup Wi<br>have the Internet connection details provided by your ISP. | zard again with alternative settings, or use manual setup instead if you                                                                       |
| SETUP SUMMARY                                                                                                    |                                                                                                    |
|                                                                                                    |                                                                                                    |
| The following shows a detailed summary of your settings<br>paper, and save it, so you can correctly configure the set    | s. Please print this page out or write the information on a piece of<br>ttinos on your wireless client adapters later based on the information |
| in this page.                                                                                                    |                                                                                                    |
| Time Settings -                                                                                                    | enable                                                                                                    |
| NTP Server 1 '                                                                                                    | ntn1 dlink com                                                                                                    |
| NTP Server 2 :                                                                                                    | not set!                                                                                                    |
| Time :                                                                                                    | not set!                                                                                                    |
| Time Zone :                                                                                                    | CCT                                                                                                    |
| Daylight Saving Time :                                                                                                   | enable                                                                                                    |
| Daylight start :                                                                                                    | 2000-04-01T02:00:00                                                                                                    |
| Daylight end :                                                                                                    | 2000-09-01T02:00:00                                                                                                    |
| wan_type                                                                                                    | DSL                                                                                                    |
| VPI / VCI :                                                                                                    | 0/35                                                                                                    |
| Protocol :                                                                                                    | PPPoE                                                                                                    |
| Connection Type :                                                                                                    | LLC                                                                                                    |
| Username :                                                                                                    |                                                                                                    |
| Password :                                                                                                    |                                                                                                    |
| Wireless Network Name (SSID) :                                                                                           | satia                                                                                                    |
| Visibility Status :                                                                                                    | visible                                                                                                    |
| Encryption :                                                                                                    | WPA2-PSK                                                                                                    |
| Pre-Shared Key :                                                                                                    |                                                                                                    |
| WEP Key :                                                                                                    | not set!                                                                                                    |
| Back                                                                                                    | Apply Cancel                                                                                                    |
| 0418                                                                                                    | ADDIV Califer                                                                                                    |

راهنمای کامل مودمهای ADSL و TD-LTE را در سایت ساتیا ببینید satia.co/modem